# **Configure Multiple RAVPN Profiles with SAML Authentication on FDM**

## Contents

| Introduction                                                            |
|-------------------------------------------------------------------------|
| Prerequisites                                                           |
| Requirements                                                            |
| Components Used                                                         |
| Background Information                                                  |
| Configure                                                               |
| Step 1: Create a Self-Signed Certificate and PKCS#12 File using OpenSSL |
| Step 2: Upload the PKCS#12 File on Azure and FDM                        |
| Step 2.1. Upload the Certificate to Azure                               |
| Step 2.2. Upload the Certificate to the FDM                             |
| Verify                                                                  |

## Introduction

This document describes how to configure SAML authentication for Multiple Connection Profiles of Remote Access VPN using Azure as IdP on CSF via FDM.

## Prerequisites

### Requirements

Cisco recommends that you have basic knowledge of these topics:

- Secure Socket Layer (SSL) Certificates
- OpenSSL
- Remote Access Virtual Private Network (RAVPN)
- Cisco Secure Firewall Device Manager (FDM)
- Security Assertion Markup Language (SAML)
- Microsoft Azure

### **Components Used**

The information in this document is based on these software versions:

- OpenSSL
- Cisco Secure Firewall (CSF) Version 7.4.1
- Cisco Secure Firewall Device Manager Version 7.4.1

The information in this document was created from the devices in a specific lab environment. All of the devices used in this document started with a cleared (default) configuration. If your network is live, ensure that you understand the potential impact of any command.

## **Background Information**

SAML, or Security Assertion Markup Language, is an open standard for exchanging authentication and authorization information between parties, specifically an Identity Provider (IdP) and a Service Provider (SP). The use of SAML authentication for Remote Access VPN (RAVPN) connections and various other applications has become increasingly popular due to its numerous advantages. On the Firepower Management Center (FMC), multiple Connection Profiles can be configured to use different IdP-protected applications because of the Override Identity Provider Certificate option available in the Connection Profile configuration menu. This feature allows administrators to override the primary IdP certificate in the Single Sign-On (SSO) Server object with a specific IdP certificate for each connection profile. However, this functionality is limited on the Firepower Device Manager (FDM) as it does not provide a similar option. If a second SAML object is configured, attempting to connect to the first Connection Profile results in an authentication failure, displaying the error message: "Authentication failed due to a problem retrieving the single sign-on cookie." To work around this limitation, a custom Self-Signed certificate can be created and imported into Azure for use across all applications. By doing so, only one certificate needs to be installed in the FDM, enabling seamless SAML authentication for multiple applications.

## Configure

### Step 1: Create a Self-Signed Certificate and PKCS#12 File using OpenSSL

This section describes how to create the Self-Signed certificate using OpenSSL

1. Log in to an endpoint which has the OpenSSL library installed.

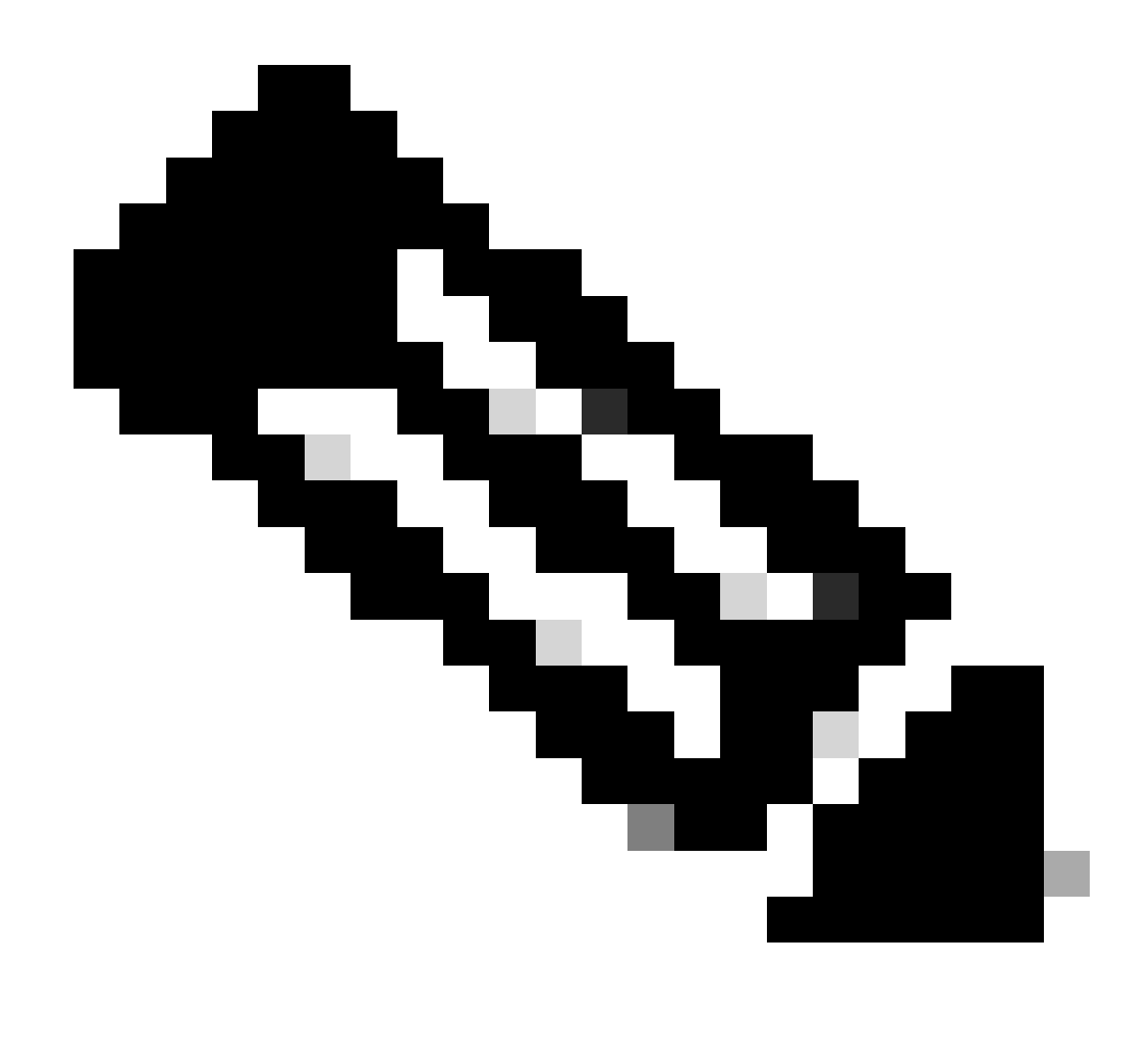

**Note**: In this document, a Linux machine is used, so some commands are specific to a Linux environment. However, the OpenSSL commands are the same.

#### b. Create a configuration file using the touch <config\_name>.conf command.

<#root>

root@host#

touch config.conf

c. Edit the **file** with a text editor. In this example, Vim is used and the vim <config\_name>.conf command is run. You can use any other text editor.

<#root>

root@host#

#### d. Enter the information to be included in the Self-Signed.

Ensure to replace the values between <> with the information of your organization.

[req] distinguished\_name = req\_distinguished\_name prompt = no

[req\_distinguished\_name] C = <Country Code> ST = <State or Province> L = <Locality Name> O = <Organization Name> OU = <Organizational Unit Name> CN = <Common Name>

e. Using this command generates a new 2048-bit RSA private key and a self-signed certificate using the SHA-256 algorithm, valid for 3650 days, based on the configuration specified in the <config\_name>.conf file. The private key is saved to <key\_name>.pem and the Self-Signed certificate is saved to <self-signed\_certificate>.crt.

<#root>

root@host#

openssl req -newkey rsa:2048 -nodes -keyout <key\_name>.pem -x509 -sha256 -days 3650 -config <config\_name

| root@host:~#<br>Generating a<br>+++++ | openssl<br>RSA priv | req -newke<br>ate key | y rsa:2048 | -nodes | -keyout | Azure_key.pem | -x509 | -sha256 | -days | 3650 | -config | config.conf | -out | Azure_SSO | .crt |
|---------------------------------------|---------------------|-----------------------|------------|--------|---------|---------------|-------|---------|-------|------|---------|-------------|------|-----------|------|
| writing new p                         | orivate k           | ey to 'Azu            | re_key.pem |        |         |               |       |         |       |      |         | +++++       |      |           |      |
| root@host:~#                          |                     |                       |            |        |         |               |       |         |       |      |         |             |      |           |      |

f. After creating the private key and the Self-Signed certificate, it exports them into a PKCS#12 file, which is a format that can include both the private key and the certificate.

<#root>

root@host#

openssl pkcs12 -export -inkey <key\_name>.pem -in <self-signed\_certificate>.crt -name <Alias> -out <pkcs1

root@host:~# openssl pkcs12 -export -inkey Azure\_key.pem -in Azure\_SSO.crt -out Azure\_SSO.pfx
Enter Export Password:
Verifying - Enter Export Password:
root@host:~#
root@host:~# ls
Azure\_SSO.crt Azure\_SSO.pfx Azure\_key.pem config.conf

Take note of the password.

#### Step 2: Upload the PKCS#12 File on Azure and FDM

Ensure to create an application on Azure for each Connection Profile that is using SAML authentication on the FDM.

| Home > Enterprise applications<br>Enterprise application<br>ccsecurity | ns   All applications                                                                                                  |                                                                                    |                                                              |                             |                           | ×                          |
|------------------------------------------------------------------------|----------------------------------------------------------------------------------------------------|------------------------------------------------------------------------------------|--------------------------------------------------------------|-----------------------------|---------------------------|----------------------------|
| ¢ «                                                                    | 🕂 New application 🕐 Refresh 🞍 Download                                                                                 | (Export) () Preview info                                                           | 🗉 Columns 📗 📴 Preview features 🛛 🖗 Got feedb                 | ack?                        |                           |                            |
| Overview     Manage     All applications                               | View, filter, and search applications in your organization<br>The list of applications that are maintained by your org | n that are set up to use your Microsof<br>anization are in application registratio | Entra tenant as their Identity Provider.                     |                             |                           |                            |
| Private Network connectors                                             | × ×                                                                                                    | Application type == Enterprise A                                                   | pplications $\times$ Application ID starts with $\times$ *   | Add filters                 |                           |                            |
| User settings                                                          | 2 applications found                                                                                                   |                                                                                    |                                                              | A                           |                           |                            |
| App launchers                                                          | Name 13 Object ID                                                                                                    | Application ID                                                                     | Homepage UKL Created on                                      | Certificate Expiry Status   | Active Certificate Expiry | Identifier UKI (Entity ID) |
| Custom authentication                                                  | SAML_TG_Admin                                                                                                    | -                                                                                  | <ul> <li>https://".YourCiscoServer.com/ 9/24/2024</li> </ul> | <ul> <li>Current</li> </ul> | 9/28/2034                 |                            |
| - extensions                                                           | SAMLITG_IT                                                                                                    | -                                                                                  | . https://".YourCiscoServer.com/ 9/30/2024                   | Current                     | 9/30/2027                 |                            |
| > second                                                               |                                                                                                    |                                                                                    |                                                              |                             |                           |                            |
| > mumy                                                                 |                                                                                                    |                                                                                    |                                                              |                             |                           |                            |

Once you have the PKCS#12 file from **Step 1: Create a Self-Signed Certificate and PKCS#12 file using OpenSSL**, it must be uploaded to Azure for multiple applications and configured in the FDM SSO configuration.

#### Step 2.1. Upload the Certificate to Azure

a. Log in to your Azure portal, navigate to the Enterprise application you want to protect with SAML authentication, and select **Single Sign-On**.

b. Scroll down to the SAML Certificates section and select the More Options > Edit.

| SAML Certificates                    |                                    |         |
|--------------------------------------|------------------------------------|---------|
| Token signing certificate            |                                    | / Edit  |
| Status                               | Active                             | Z Edit  |
| Thumbprint                           |                                    |         |
| Expiration                           | 9/28/2034, 1:05:19 PM              |         |
| Notification Email                   |                                    |         |
| App Federation Metadata Url          | https://login.microsoftonline.com/ | D       |
| Certificate (Base64)                 | Download                           |         |
| Certificate (Raw)                    | Download                           |         |
| Federation Metadata XML              | Download                           |         |
| Verification certificates (optional) |                                    | / Edit  |
| Required                             | No                                 | 6/ Eait |
| Active                               | 0                                  |         |
| Expired                              | 0                                  |         |

c. Now, select the **Import certificate** option.

### SAML Signing Certificate

| Manage the certif            | Janage the certificate used by Microsoft Entra ID to sign SAML tokens issued to your app |                    |                 |  |              |  |  |  |
|------------------------------|------------------------------------------------------------------------------------------|--------------------|-----------------|--|--------------|--|--|--|
| Save +                       | New Certificate                                                                          | Import Certificate | 🔗 Got feedback? |  |              |  |  |  |
| Status                       | Expiratio                                                                                | n Date             | Thumbprint      |  |              |  |  |  |
| Active 8/25/2029, 7:03:32 PM |                                                                                          |                    |                 |  |              |  |  |  |
| Signing Option               |                                                                                          | Sign SAML a        | issertion       |  | $\checkmark$ |  |  |  |
| Signing Algorith             | m                                                                                        | SHA-256            |                 |  | ~            |  |  |  |

d. Find the PKCS#12 file previously created and use the password you entered when you created the PKCS#12 file.

#### Import certificate

Upload a certificate with the private key and the pfx credentials, the type of this file should be .pfx and using RSA for the encryption algorithm

| Certificate:  | "Azure_SSO.pfx" | P |
|---------------|-----------------|---|
| PFX Password: | •••••           | ~ |
| Add           | Cancel          |   |

### e. Finally, select the Make Certificate Active option.

| SAML Signing Certificate<br>Manage the certificate used by Microsoft Entra ID to sign SAML tokens issued to your app |                                |                      |                         |                                       |                             |   |  |
|----------------------------------------------------------------------------------------------------|--------------------------------|----------------------|-------------------------|---------------------------------------|-----------------------------|---|--|
| 🗄 Save 🕂 Ne                                                                                                    | ew Certificate 👖 Import        | t Certificate   🛜 Go | ot feedback?            |                                       |                             |   |  |
| Status                                                                                                    | Expiration Date                |                      | Thumbprint              |                                       |                             |   |  |
| Inactive                                                                                                    | Inactive 9/28/2034, 1:05:19 PM |                      |                         | _                                     |                             |   |  |
| Active                                                                                                    | Active 9/27/2027. 5:51:21 PM   |                      |                         | U                                     | Make certificate active     |   |  |
|                                                                                                    |                                |                      |                         | Ŧ                                     | Base64 certificate download |   |  |
| Signing Option                                                                                                    |                                | Sign SAML assertion  |                         | ↓                                     | PEM certificate download    | ~ |  |
| Signing Algorithm                                                                                                    |                                | SHA-256              |                         | ₹                                     | Raw certificate download    | ~ |  |
| Notification Ema                                                                                                    | il Addresses                   |                      | $\overline{\mathbf{A}}$ | Download federated<br>certificate XML |                             |   |  |
|                                                                                                    |                                |                      |                         | Ū                                     | Delete Certificate          | î |  |
|                                                                                                    |                                |                      |                         |                                       |                             |   |  |

 $\times$ 

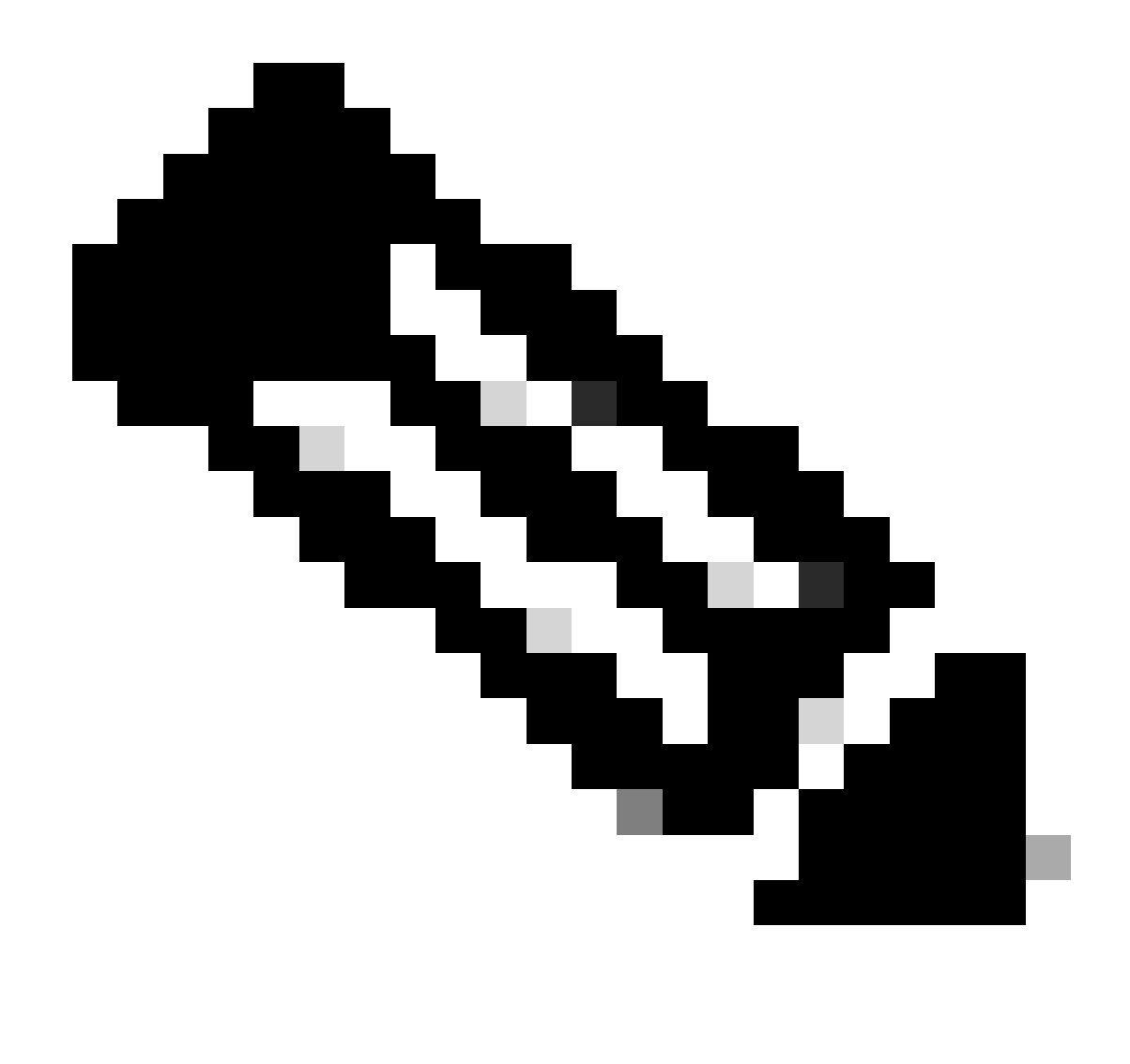

Note: Ensure to perform Step 2.1: Upload the Certificate to Azure for each application.

#### Step 2.2. Upload the Certificate to the FDM

a. Navigate to Objects > Certificates > Click Add Trusted CA certificate.

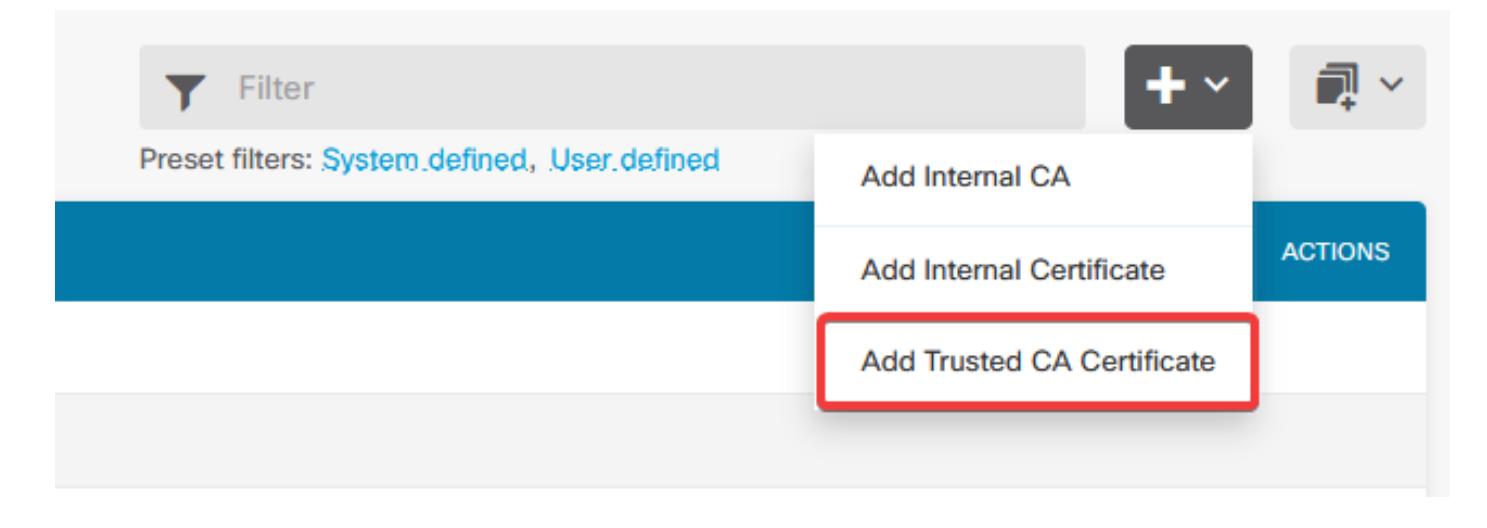

b. Enter the trustpoint name you prefer and upload only the Identity certificate from the IdP (not the PKCS#12 file), and check the Skip CA Certificate Check.

| Add Trusted CA Certificate                                                                                                    | <b>3</b> ×         |
|----------------------------------------------------------------------------------------------------|--------------------|
| Name                                                                                                    |                    |
| Azure_SSO                                                                                                    |                    |
| Certificate                                                                                                    | Upload Cortificate |
| BEGIN CERTIFICATE<br>MIIC8DCCAdigAwIBAgIQGDZUgz1YHI5PirWojole+zANBgkqhkiG9w0BAQsFADA0<br>MTIwMAYDVQQDEylNaWNyb3NvZnQgQXp1cmUgRmVkZXJhdGVkIFNTTyBDZXJ0aWZp | opidad certificate |
| Skip CA Certificate Check i                                                                                                    |                    |
| Validation Usage for Special Services                                                                                                    |                    |
| Please select                                                                                                    | ~                  |
|                                                                                                    |                    |
| CANCEL                                                                                                    | ОК                 |

c. Set the **new certificate** in the SAML object.

# Edit SAML Server

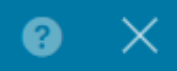

| Name                                    |                                |
|-----------------------------------------|--------------------------------|
| AzureIDP                                |                                |
|                                         |                                |
| Description                             |                                |
|                                         |                                |
| Identity Provider (IDP) Entity ID URL 🚺 |                                |
| https://                                |                                |
|                                         |                                |
| Sign In URL                             |                                |
| https://                                |                                |
| Supported protocols: https, http        |                                |
| Sign Out URL                            |                                |
| https://                                |                                |
| Supported protocols: https, http        |                                |
| Service Provider Certificate            | Identity Provider Certificate  |
| (Validation Us 🗸                        | Azure_SSO (Validation Usage: ∨ |
|                                         |                                |
| Request Signature                       | Request Timeout 🕕              |
| None 🗸                                  |                                |
|                                         | Range: 1 - 7200 (sec)          |

d. Set the **SAML object** on the different Connection Profiles that are using SAML as the authentication method and for which the application was created in Azure. Deploy the **changes** 

#### Device Summary

**Remote Access VPN Connection Profiles Filter** 2 connection profiles NAME ААА 1 SAML\_TG\_Admin SAML\_GP\_Admin Authentication: SAML Authorization: None Accounting: None 2 SAML\_TG\_IT Authentication: SAML SAML\_GP\_IT Authorization: None Accounting: None

ACTIONS

#### **Primary Identity Source**

| Authentication Type                             |  |  |  |  |  |
|-------------------------------------------------|--|--|--|--|--|
| SAML ~                                          |  |  |  |  |  |
|                                                 |  |  |  |  |  |
| SAML Login Experience                           |  |  |  |  |  |
| VPN client embedded browser i                   |  |  |  |  |  |
| O Default OS browser (1)                        |  |  |  |  |  |
| Primary Identity Source for User Authentication |  |  |  |  |  |
| AzureIDP                                        |  |  |  |  |  |

## Verify

Run the show running-config **webvpn** and show running-config tunnel-group commands to review the configuration and verify that the same IDP URL is configured on the different Connection Profiles.

<#root>

firepower#

```
show running-confuting webvpn
```

```
webvpn
enable outside
http-headers
hsts-server
enable
max-age 31536000
include-sub-domains
no preload
hsts-client
enable
x-content-type-options
x-xss-protection
content-security-policy
anyconnect image disk0:/anyconnpkgs/anyconnect-win-4.10.08029-webdeploy-k9.pkg 2
anyconnect profiles defaultClientProfile disk0:/anyconncprofs/defaultClientProfile.xml
```

```
anyconnect enable
```

```
saml idp https://saml.lab.local/af42bac0<ommited>/
```

```
url sign-in https://login.saml.lab.local/af42bac0<ommited>/saml2
url sign-out https://login.saml.lab.local/af42bac0<ommited>/saml2
base-url https://Server.cisco.com
trustpoint idp
```

Azure\_SSO

```
trustpoint sp FWCertificate
no signature
force re-authentication
tunnel-group-list enable
cache
disable
error-recovery disable
firepower#
```

<#root>

firepower#

show running-config tunnel-group

```
tunnel-group SAML_TG_Admin type remote-access
tunnel-group SAML_TG_Admin general-attributes
address-pool Admin_Pool
default-group-policy SAML_GP_Admin
tunnel-group SAML_TG_Admin webvpn-attributes
```

```
authentication saml
```

group-alias SAML\_TG\_Admin enable

saml identity-provider https://saml.lab.local/af42bac0<ommited>/

```
tunnel-group SAML_TG_IT type remote-access
tunnel-group SAML_TG_IT general-attributes
address-pool IT_Pool
default-group-policy SAML_GP_IT
tunnel-group SAML_TG_IT webvpn-attributes
```

```
authentication saml
```

group-alias SAML\_TG\_IT enable

saml identity-provider https://saml.lab.local/af42bac0<ommited>/

firepower#